# Κέντρα Εξυπηρέτησης Πολιτών (Κ.Ε.Π) ΑΤΟΜΙΚΑ ΑΙΤΗΜΑΤΑ ΠΑΡΟΧΩΝ <u>Ε.Ο.Π.Υ.Υ.</u>

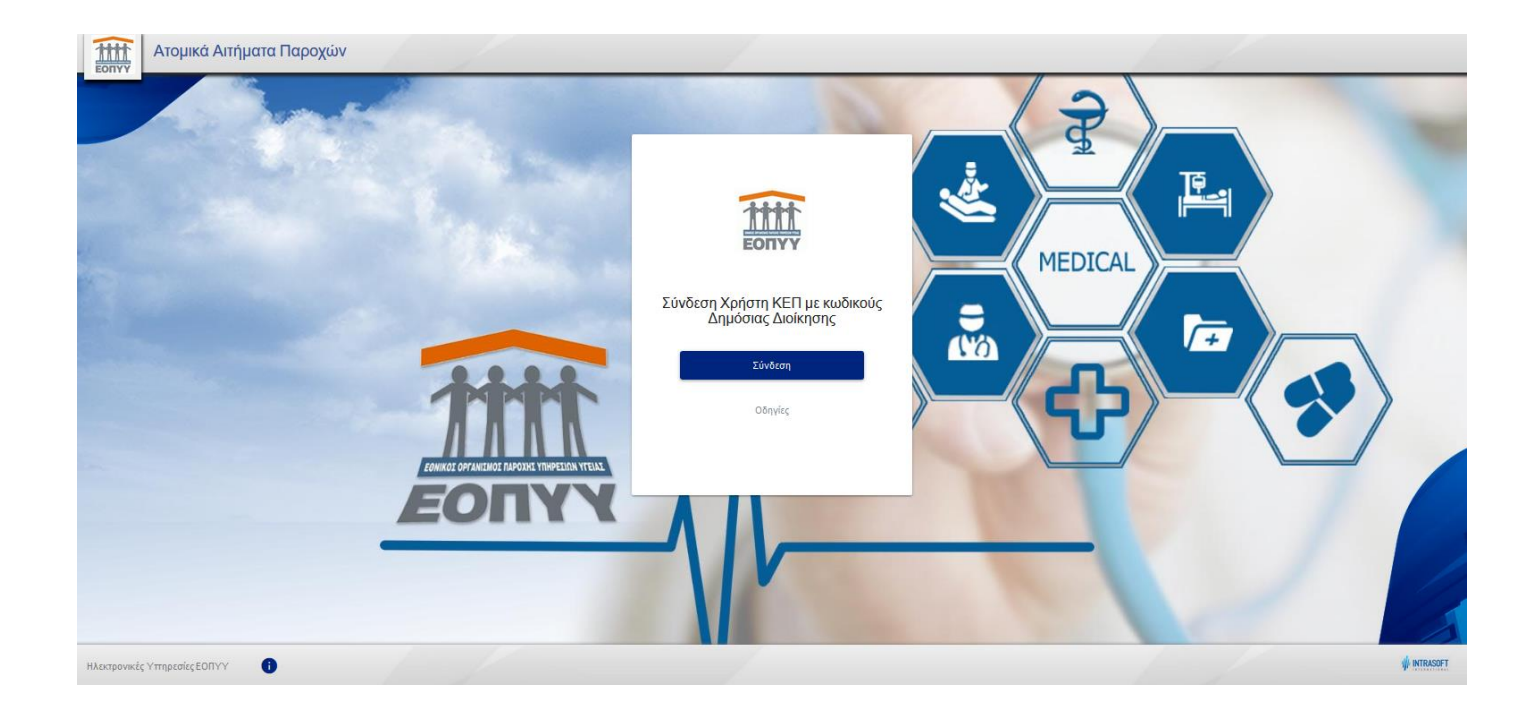

# Εθνικός Οργανισμός Παροχής Υπηρεσιών Υγείας Ε.Ο.Π.Υ.Υ.

Ακολουθεί περιγραφή της υπηρεσίας Υποβολή Ατομικών Αιτημάτων Παροχών ΕΟΠΥΥ από τα Κέντρα Εξυπηρέτησης Πολιτών (Κ.Ε.Π).

Δύναται να εξυπηρετηθούν όλοι οι πολίτες που κάνουν χρήση της ασφάλισης υγείας ΕΟΠΥΥ και φέρουν όλα τα απαραίτητα ψηφιοποιημένα ανά περίπτωση παροχής δικαιολογητικά, έτσι όπως κάθε φορά προβλέπει η νομοθεσία και οι σχετικές εγκύκλιοι του ΕΟΠΥΥ.

Η παρούσα έκδοση εξυπηρετεί Υποβολή Ατομικών Αιτημάτων:

- Οπτικών
- Ειδικής Αγωγής
- Έξοδα Μετακίνησης Θαλασσαιμικών
- Έξοδα Μετακίνησης Αιμοκαθαρούμενων

Δύναται να ενημερώνεται με νέες κατηγορίες αιτημάτων.

Ο υπάλληλος ΚΕΠ μέσω της υπηρεσίας εξυπηρετεί τον πολίτη στην δημιουργία Αιτήματος.

Ο πολίτης για ερωτήματα που αφορούν σχετικά με την πορεία του αιτήματος απευθύνεται στην εκάστοτε Περιφερειακή Διεύθυνση (ΠΕ.ΔΙ.) ΕΟΠΥΥ όπου υποβλήθηκε το Αίτημα.

Στοιχεία επικοινωνίας των ΠΕ.ΔΙ. βρίσκονται στο site του ΕΟΠΥΥ στη διαδρομή: ΕΟΠΥΥ/Διευθύνσεις/Περιφερειακές Διευθύνσεις (<u>https://eopyy.gov.gr/sites/ALL</u>). Για την πρόσβαση στην εφαρμογή ο χρήστης μεταβαίνει στο **Σύστημα** Διαχείρισης Αιτημάτων Πολιτών στα ΚΕΠ, επιλέγει Εξωτερικές Εφαρμογές-> ΕΟΠΥΥ-> ΔΙΑΧΕΙΡΙΣΗ ΑΤΟΜΙΚΩΝ ΑΙΤΗΜΑΤΩΝ ΑΣΦΑΛΙΣΜΕΝΩΝ >Μετάβαση.

Στη συνέχεια εισάγει τους Κωδικούς του Δημόσιας Διοίκησης.

Επισημαίνεται, ότι για να επιτραπεί η είσοδος στην εφαρμογή θα πρέπει ο χρήστης να έχει ορισθεί ως Χειριστής στη Θυρίδα του ΚΕΠ.

Βήμα: Σύνδεση υπαλλήλου ΚΕΠ με κωδικούς Δημόσιας Διοίκησης

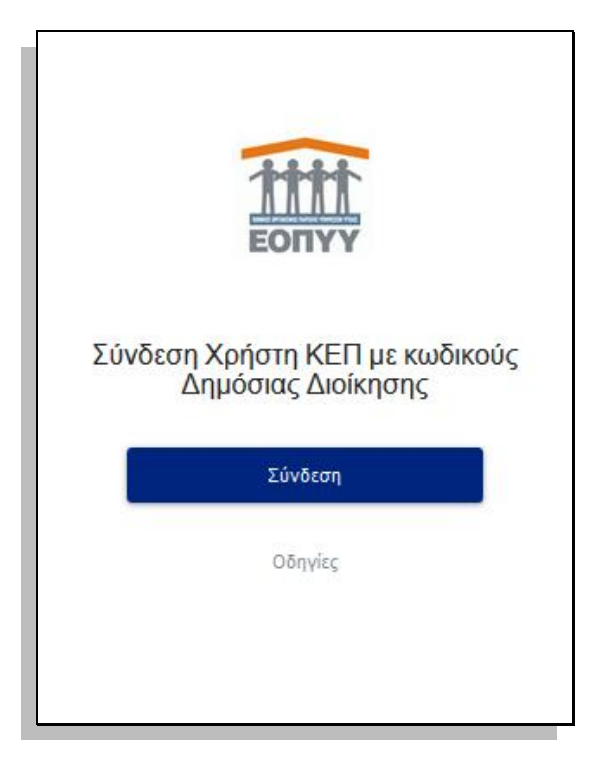

Σύνδεση Χρήστη ΚΕΠ και Αυθεντικοποίηση μέσω της ΓΓΠΣ με εξουσιοδότηση για πρόσβαση στο ΟΠΣ ΕΟΠΥΥ – ΔΙΑΧΕΙΡΙΣΗ ΑΤΟΜΙΚΩΝ ΑΙΤΗΜΑΤΩΝ ΑΣΦΑΛΙΣΜΕΝΩΝ

| <b>Γενική Γραμματεία</b><br>Πληροφοριακών Συστημάτων<br>Δημόσιας Διοίκησης | ΕΛΛΗΝΙΚΗ ΔΗΜΟΚΡΑΤΙΑ<br>Υπουργείο Ψηφιακής<br>Διακυβέρνησης |  |  |
|----------------------------------------------------------------------------|------------------------------------------------------------|--|--|
| Αυθεντι                                                                    | κοποίηση Χρήστη                                            |  |  |
| <b>Σύνδεση</b><br>Παρακαλώ εισάγετε τους <b>Κωδικούς Δημός</b>             | <b>τιας Διοίκησης</b> για να συνδεθείτε.                   |  |  |
| Χρήστης:                                                                   |                                                            |  |  |
| Testoauth                                                                  |                                                            |  |  |
| Κωδικός:                                                                   |                                                            |  |  |
| •••••                                                                      |                                                            |  |  |
| Σύνδεση                                                                    |                                                            |  |  |
| Κέντρο Διαλειτουργικότητας (ΚΕ.Δ.) Υπουργείου Ψηφιακής Διακυβέρνησης       |                                                            |  |  |

| <b>Γενική Γραμματεία</b><br>Πληροφοριακών Συστημάτων<br>Δημόσιας Διοίκησης                                                                                                    | ΕΛΛΗΝΙΚΗ ΔΗΜΟΚΡΑΤΙΑ<br>Υπουργείο Ψηφιακής<br>Διακυβέρνησης |  |  |
|----------------------------------------------------------------------------------------------------|------------------------------------------------------------|--|--|
| Αυθεντικοποίη                                                                                                    | ση Χρήστη                                                  |  |  |
| Σας ενημερώνουμε ότι για το σκοπό της ηλεκτρονικής ταυτοποίησής σας, η εφαρμογή <b>"ΟΠΣ ΕΟΠΥΥ-<br/>ΔΙΑΧΕΙΡΙΣΗ ΑΤΟΜΙΚΩΝ ΑΙΤΗΜΑΤΩΝ ΑΣΦΑΛΙΣΜΕΝΩΝ"</b> θα αποκτήσει πρόσβαση στα βασικά στοιχεία<br>Μητρώου (ΑΦΜ, Όνομα, Επώνυμο, Πατρώνυμο, Μητρώνυμο, Έτος Γέννησης) που παρέχονται από το<br>φορολογικό μητρώο του ΥΠΟΥΡΓΕΙΟΥ ΟΙΚΟΝΟΜΙΚΩΝ που διαχειρίζεται η Α.Α.Δ.Ε. |                                                            |  |  |
| ΟΕπιστροφή ΘΣυνέχεια                                                                                                    |                                                            |  |  |
| Αποστολή                                                                                                    |                                                            |  |  |

Σε περίπτωση μη εξουσιοδοτημένου χρήστη πχ προσπάθεια σύνδεσης με κωδικούς Δημόσιας Διοίκησης από μη υπάλληλο ΚΕΠ, λαμβάνει και αντίστοιχο μήνυμα λάθους.

U Η πρόσβαση επιτρέπεται σε υπαλλήλους των ΚΕΠ που τους έχει εκχωρηθεί εξουσιοδότηση πρόσβασης στις Θυρίδες των ΚΕΠ. Για να αποκτήσετε πρόσβαση βεβαιωθείτε ότι συνδέεστε στη Θυρίδα του ΚΕΠ σας.

Επιτυχής προσπάθεια σύνδεσης οδηγεί στο επόμενο βήμα.

#### Βήμα: Συμπλήρωση ΑΦΜ και ο ΑΜΚΑ του ασφαλισμένου

| Ατομικά Αιτήματα Παροχών |                       |
|--------------------------|-----------------------|
|                          |                       |
| ्रि                      | Στοιχεία Ασφαλισμένου |
| *                        | афм.<br>Амка          |
|                          | Δημιουργία Απήματος   |
|                          | Οδηγίες               |
| MEDICAL                  |                       |
|                          |                       |

Συμπληρώνονται ΑΦΜ, ΑΜΚΑ του πολίτη.

Στην περίπτωση **ανήλικο μέλος χωρίς ΑΦΜ**, εισάγουμε το ΑΦΜ-ΑΜΚΑ του γονέα/κηδεμόνα που ασφαλίζει το μέλος.

**Με την ενηλικίωση των μελών υποχρεωτικά πρέπει να αποδοθεί ΑΦΜ.** Άνω των 18 ετών δεν γίνεται να εξυπηρετηθούν αν δεν προσκομίσουν ατομικό ΑΦΜ, ακόμη και αν η ασφαλιστική τους ικανότητα συνεχίζει να απορρέει από τον γονέα/κηδεμόνας.

Έλεγχος που διενεργείται: Γίνεται ταυτοποίηση των στοιχείων: ΕΠΩΝΥΜΟ, ΗΜΕΡΟΜΗΝΙΑ ΓΕΝΝΗΣΗΣ) μεταξύ αυτών που έχουν δηλωθεί την ΑΑΔΕ (taxisnet) και στο Μητρώου ΑΜΚΑ (<u>www.amka.gr</u>). Τα ανωτέρω δηλωμένα στοιχεία πρέπει να ταυτίζονται τις δύο υπηρεσίες για επιτυχή είσοδο.

#### Πιθανά μηνύματα λάθους:

Δεν υπάρχει ταυτοποίηση βάσει των στοιχείων που έχετε εισάγει.

Υπάρχει αναντιστοιχία μεταξύ των δηλωμένων στοιχείων μεταξύ των δυο υπηρεσιών (ΑΑΔΕ, ΑΜΚΑ) για τον συγκριμένο ασφαλισμένο, οπότε και πρέπει να απευθυνθεί στην αντίστοιχη υπηρεσία όπου εμφανίζεται το λάθος, για διόρθωση.

Σύνηθες λάθος: Λανθασμένη Ημερομηνία Γέννησης.

Σωστή συμπλήρωση στοιχείων ΑΦΜ-ΑΜΚΑ οδηγεί στο επόμενο βήμα.

Βήμα: Δημιουργία Ατομικού Αιτήματος – Επιλογή ΚΕΠ

| Εσηγγ Ξ Ατομικά Αιτήμα         | τα Παροχών              |                                              |   |             | 8           |
|--------------------------------|-------------------------|----------------------------------------------|---|-------------|-------------|
| 🔒 Νέο Αίτημα                   |                         |                                              |   | ×           |             |
| 🛩 Διαχείριση                   |                         |                                              |   |             | ματος       |
| 📄 Οδηγίες χρήσης               | 🛖 > Φάκελος > Ατομικά Α | ιτήματα Παροχών ≯ Υποβολή Ατομικού Αιτήματος |   |             |             |
| 🗸 Τρέχων Χρήστης               | Καθαρισμός Ολοκλήρωι    | ση Καταχώρησης                               |   |             |             |
| Θ Αποσύνδεση Στοιχεία Ατήματος |                         |                                              |   |             |             |
|                                |                         |                                              |   |             |             |
|                                |                         | Επιβεβαίωση                                  |   | ^           |             |
|                                |                         | Επιλογή ΚΕΠ*                                 | ~ |             |             |
|                                |                         |                                              |   | >           |             |
|                                |                         |                                              |   |             |             |
|                                |                         |                                              |   | ΚΩΝΣΤΑΝΤΙΝΑ |             |
|                                |                         |                                              |   |             |             |
|                                |                         |                                              |   |             |             |
|                                |                         |                                              |   |             |             |
|                                |                         |                                              |   |             |             |
|                                |                         |                                              |   |             |             |
| Ηλεκτρονικές Υπηρεσίες ΕΟΠΥΥ   |                         |                                              |   | Ō 14m 27s   | 🛊 INTRASOFT |

Βήμα που εμφανίζεται μόνο σε υπαλλήλους ΚΕΠ που απασχολούνται σε περισσότερα του ενός ΚΕΠ. Ο υπάλληλος ΚΕΠ επιλέγει μεταξύ των διαθέσιμων ΚΕΠ που εργάζεται.

Βήμα: Δημιουργία Ατομικού Αιτήματος – Στοιχεία Ασφαλισμένου

Εμφανίζεται οθόνη με προ συμπληρωμένα τα Στοιχεία Ασφαλισμένου για τον οποίο στο προηγούμενο βήμα συμπληρώθηκε ΑΦΜ-ΑΜΚΑ.

| Ξ Ατομικά Αιτήμα                                   | ατα Παροχών                                                                          |                                                                                                    |                                                       |                              |                                                                     | 0                   | <b>≅ 8</b> |
|----------------------------------------------------|--------------------------------------------------------------------------------------|----------------------------------------------------------------------------------------------------|-------------------------------------------------------|------------------------------|---------------------------------------------------------------------|---------------------|------------|
| <ul> <li>Νέο Αίτημα</li> <li>Διαχείριση</li> </ul> |                                                                                      |                                                                                                    |                                                       | /                            | Υποβ                                                                | ολή Ατομικού Αιτήμα | τος 🚺      |
| Οδηγίες χρήσης                                     | A > Φάκελος > Ατομικά                                                                | Αιτήματα Παροχών > Υποβολή Ατομικού Αιτήματος                                                      |                                                       |                              |                                                                     |                     |            |
| 🗸 Τρέχων Χρήστης                                   | Καθαρισμός                                                                           | Προ                                                                                                | βολή Αίτησης                                          |                              | Υποβολ                                                              | ή Αιτήματος         |            |
| 🕞 Αποσύνδεση                                       | Στοιχεία Αιτήματος                                                                   |                                                                                                    | Στοιχεία                                              | Επικοινωνίας                 |                                                                     |                     |            |
|                                                    | Θέμα Αιτήματος*<br>Τ.Κ.*                                                             | оптіка <sup>У</sup><br>18534                                                                       | Email<br>Κινητό τη                                    | ιλέφωνο*                     | j@gmail.com                                                         |                     |            |
|                                                    | Στοιχεία Ασφαλισμένου                                                                |                                                                                                    | Στοιχεία                                              | Δικαιούχου                   |                                                                     |                     |            |
|                                                    | Αφορά*<br>ΑΜΚΑ*<br>Ημ/νία Γέννησης<br>Επώνυμο*<br>Όνομα*<br>Πατρώνυμο*<br>Μητρώνυμο* | Τον ίδιο         Υ           ΓΕΩΡΓΑΤΟΥ            ΚΩΝΣΤΑΝΤΙΝΑ            ΣΤΕΦΑΝΟΣ            ΑΘΗΝΑ | ΑΦΜ<br>Επώνυμ<br>Ονομα<br>ΙΒΑΝ<br>Απούμεν<br>Σχόλια-Ι | ο<br>1ο Ποσό<br>Ιαρατηρήσεις | ΓΕΩΡΓΑΤΟΥ<br>ΚΩΝΣΤΑΝΤΙΝΑ<br>GR11<br>100<br>200 χαρακτήρες απομένουν |                     |            |
| Ηλεκτρονικές Υπηρεσίες ΕΟΠΥΥ                       |                                                                                      |                                                                                                    |                                                       |                              |                                                                     | Ō 14m 19s           | INTRASOFT  |

Λειτουργικότητα πεδίων:

**Θέμα Αιτήματος\*:** Υποχρεωτικό πεδίο. Στην παρούσα έκδοση είναι διαθέσιμες οι επιλογές ΟΠΤΙΚΑ, ΕΙΔΙΚΗ ΑΓΩΓΗ, ΕΞΟΔΑ ΜΕΤΑΚΙΝΗΣΗΣ ΘΑΛΑΣΣΑΙΜΙΚΩΝ, ΕΞΟΔΑ ΜΕΤΑΚΙΝΗΣΗΣ ΝΕΦΡΟΠΑΘΩΝ.

**Τ.Κ.\*:** Υποχρεωτικό πεδίο. Έρχεται προ συμπληρωμένο σε περίπτωση ὑπαρξης προηγούμενης ηλεκτρονικής αίτησης, με δυνατότητα αλλαγής. Συμπληρώνεται ο Τ.Κ. της μόνιμης κατοικίας του Ασφαλισμένου. Με κριτήριο τον Τ.Κ. τα αιτήματα δρομολογούνται και στην όμορη Περιφερειακή Διεύθυνση (ΠΕ.ΔΙ.) ΕΟΠΥΥ για εκκαθάριση.

**Email:** Μη υποχρεωτικό πεδίο. Έρχεται προ συμπληρωμένο σε περίπτωση ὑπαρξης προηγοὑμενης ηλεκτρονικής αίτησης, με δυνατότητα αλλαγής. Στο email αυτό ο πολίτης θα λάβει την αιτιολογία, για πιθανή επιστροφή του αιτήματος. Προτροπή να συμπληρώνεται σε όλες τις περιπτώσεις, ακόμη και με email συγγενικού προσώπου, για την καλύτερη εξυπηρέτηση τους.

**Κινητό τηλέφωνο:** Υποχρεωτικό πεδίο. Έρχεται προ συμπληρωμένο σε περίπτωση ύπαρξης προηγούμενης ηλεκτρονικής αίτησης, με δυνατότητα αλλαγής. Στο τηλέφωνο αυτό θα λάβει επιβεβαίωση sms με την Ολοκλήρωση της Αίτησης του από το ΚΕΠ. Επίσης, θα λάβει νέο sms με τη ολοκλήρωση εκκαθάρισης του αιτήματος και εντός 5 εργάσιμων ημερών πραγματοποιείται η πίστωση στον δηλωμένο τραπεζικό λογαριασμό.

**Αφορά\*:** Αν η Γνωμάτευση αφορά σε **Ανήλικο μέλος χωρίς ΑΦΜ** γίνεται και η αντίστοιχη επιλογή και συμπληρώνεται το πεδίο ΑΜΚΑ με το ΑΜΚΑ του μέλους.

🕕 🛛 Δεν προκύπτει ασφαλιστική σύνδεση με τον ΑΜΚΑ που πληκτρολογήσατε...

Το ανώτερο μνήμα λάθους το λαμβάνει ο χρήστης αν πληκτρολογήσει ΑΜΚΑ μέλους που δεν ανήκει στην ασφαλιστική μερίδα του γονέα/κηδεμόνα. Ο πολίτης πρέπει να απευθυνθεί στον ασφαλιστικό του φορέα προκειμένου να γίνει η ασφαλιστική σύνδεση.

#### Στοιχεία Δικαιούχου: ΑΦΜ, Επώνυμο, Όνομα, IBAN, Αιτούμενο Ποσό

Υποχρεωτικά πεδία. Έρχονται προ συμπληρωμένα, σε περίπτωση ὑπαρξης προηγοὑμενης ηλεκτρονικής αίτησης, με δυνατότητα αλλαγής.

Συμπληρώνονται τα στοιχεία του Δικαιούχου και ο ΙΒΑΝ που θα αποζημιωθεί τη δαπάνη και πρέπει να ταυτίζεται με το επισυναπτόμενο δικαιολογητικό ΦΩΤΟΤΥΠΙΑ ΤΡΑΠΕΖΙΚΟΥ ΛΟΓΑΡΙΑΣΜΟΥ στο οποίο πρέπει να αναφέρεται σαν όνομα.

Στο πεδίο Αιτούμενο Πόσο συμπληρώνεται κάθε φορά το άθροισμα των αποδείξεων που καταθέτει ο ασφαλισμένος για το συγκεκριμένο αίτημα.

#### Στοιχεία Δικαιούχου: Σχόλια-παρατηρήσεις

Μη υποχρεωτικό πεδίο.

#### Βήμα: Δημιουργία Ατομικού Αιτήματος – Στοιχεία Παραπεμπτικού/Γνωμάτευσης ΕΚΠΥ

Ανάλογα την επιλογή **Θέμα Αιτήματος** και ασφαλισμένου που αφορά, εμφανίζονται οι αντίστοιχες διαθέσιμες Ηλεκτρονικές Γνωματεύσεις ΕΚΠΥ.

|                                                       | 200 χαρακτήρες απομένουν |
|-------------------------------------------------------|--------------------------|
| Στοιχεία Παραπεμπτικού/Γνωμάτευσης                    | \                        |
| Διαθέσιμες                                            | Επιλεγμένες              |
| 022020025752637 από 28/08/2020 έως 27/09/2020         |                          |
| 022020024341711 αττό 18/06/2020 έως 17/07/2020        |                          |
| 022021028771955- TEST - από 01/02/2021 έως 01/04/2021 |                          |
|                                                       |                          |
|                                                       |                          |

Θα επιλεγεί εκείνη ή εκείνες ηλεκτρονικές γνωματεύσεις (στις ημερομηνίες και τα διαστήματα που φορούν) για τις οποίες θα επισυναφθούν και τα αντίστοιχα ψηφιοποιημένα δικαιολογητικά.

Οι διαθέσιμες γνωματεύσεις που εμφανίζονται για υποβολή αιτήματος , πληρούν τα κάτωθι κριτήρια:

- γνωματεύσεις για τις οποίες δεν έχει ήδη υποβληθεί αίτημα
- γνωματεύσεις που δεν έχουν εκτελεστεί από πάροχο σε εφαρμογή του ΕΟΠΥΥ
- γνωματεύσεις που η διάρκεια ισχύος από, είναι μέχρι και την τρέχουσα ημερομηνία (υποβολής αιτήματος).

Το βήμα αυτό (επιλογή Παραπεμπτικού/γνωμάτευσης) δεν είναι υποχρεωτικό για όλες τις περιπτώσεις αιτημάτων. Αν ωστόσο απαιτείται και ο χρήστης το ξεχάσει, εμφανίζεται αντίστοιχο μήνυμα που ενημερώνει για την συγκεκριμένη ενέργεια.

#### Βήμα: Δημιουργία Ατομικού Αιτήματος – Επισύναψη ψηφιοποιημένων εγγράφων

| A/A | Τίτλος εγγράφου                         | Σύνοψη εγγράφου                                                                                        | Ανέβασμα αρχείου | Σχόλια αρχείου            |
|-----|-----------------------------------------|----------------------------------------------------------------------------------------------------|------------------|---------------------------|
| 1*  | ΤΙΜΟΛΟΓΙΟ/ΑΠΟΔΕΙΞΗ<br>ΠΛΗΡΩΜΗΣ*         | ΗΛΕΚΤΡΟΝΙΚΟ ΤΙΜΟΛΟΓΙΟ Ή ΨΗΦΙΑΚΟ ΑΝΤΙΓΡΑΦΟ ΤΟΥ ΠΡΩΤΟΤΥΠΟΥ<br>ΤΙΜΟΛΟΓΙΟΥ/ΑΠΟΔΕΙΕΗΣ                       | +                | 200 χαρακτήρες αττομένουν |
| 2*  | ΒΕΒΑΙΩΣΗ ΟΠΤΙΚΟΥ*                       | ΒΕΒΑΙΩΣΗ ΟΠΤΙΚΟΥ ΣΧΕΤΙΚΑ ΜΕ ΤΗΝ ΕΚΤΕΛΕΣΗ ΤΗΣ ΓΝΩΜΑΤΕΥΣΗΣ                                               | +                | 200 χαρακτήρες απομένουν  |
| 3*  | ΦΩΤΟΤΥΠΙΑ<br>ΤΡΑΠΕΖΙΚΟΥ<br>ΛΟΓΑΡΙΑΣΜΟΥ* | ΦΩΤΟΤΥΠΙΑ ΤΗΣ ΠΡΩΤΗΣ ΣΕΛΙΔΑΣ ΤΟΥ ΤΡΑΠΕΖΙΚΟΥ ΒΙΒΙΛΙΑΡΙΟΥ Η ΑΛΛΟΥ<br>ΕΓΓΡΑΦΟΥ ΠΟΥ ΝΑ ΤΑΥΤΟΠΟΙΕΙΤΟΝ ΙΒΑΝ. | +                | 200 χαρακτήρες αττομένουν |

Ανάλογα με την επιλογή αιτήματος επιλέγονται και επισυνάπτονται και τα αντίστοιχα δικαιολογητικά που προβλέπονται ανά περίπτωση.

Υπάρχει δυνατότητα προβολής, διαγραφής ή και αντιγραφής από τυχόν προηγούμενο αίτημα του ασφαλισμένου των επισυναπτόμενων δικαιολογητικών.

#### **Βήμα:** Δημιουργία Ατομικού Αιτήματος – Συγκατάθεση πολίτη

Ανάλογα την επιλογή αιτήματος ζητείται η συγκατάβαση του πολίτη. Τα σημεία θα εκτυπωθούν και στο Αποδεικτικό Υποβολής ώστε να φέρουν και την υπογραφή του.

Βήμα: Δημιουργία Ατομικού Αιτήματος – Ολοκλήρωση

Η επιλογή της ολοκλήρωσης, και εφόσον όλα τα υποχρεωτικά πεδία έχουν συμπληρωθεί ορθώς ολοκληρώνει την διαδικασία καταχώρησης.

## Βήμα: Προβολή Αίτησης

| 6                                                                                                    |                                                                                     | KE                                                                 | Π ΔΗΜΟΥ ΩΡΩΠΟΥ, 25ΗΣ ΜΑΡΤΙΟ                                             | Y 6 |
|----------------------------------------------------------------------------------------------------|-------------------------------------------------------------------------------------|--------------------------------------------------------------------|-------------------------------------------------------------------------|-----|
| ΕΛΛΗΝΙΚΗ ΔΗΜΟΚΡΑΤΙΑ<br>ΥΠΟΥΡΓΕΙΟ ΥΓΕΙΑΣ                                                                             |                                                                                     |                                                                    |                                                                         |     |
|                                                                                                    |                                                                                     |                                                                    |                                                                         |     |
|                                                                                                    |                                                                                     | Ατομικό Αίτημα                                                     | Παροχών                                                                 |     |
| www.eopyy.gov.gr                                                                                                    |                                                                                     |                                                                    |                                                                         |     |
|                                                                                                    |                                                                                     |                                                                    |                                                                         |     |
| <b>Θέμα Αιτήματος:</b> ΟΠΤΙΚΑ                                                                                       |                                                                                     |                                                                    |                                                                         | -   |
| Στοιχεία Ασφαλισμένου                                                                                               |                                                                                     |                                                                    |                                                                         |     |
| A.M.K.A.: (                                                                                                    | А.Ф.М:                                                                              |                                                                    | T.K.: 18534                                                             |     |
| Ονομ/μο: Ι Κά                                                                                                    | ΔΝΣΤΑΝΤΙΝΑ                                                                          |                                                                    |                                                                         |     |
| IBAN: GR12                                                                                                    | 55555555555554 email:                                                               | @gmail.                                                            | Κινητό Τηλέφωνο: 🤅                                                      |     |
| <b>Γνωματεύσεις:</b> 0220200243417                                                                                  | 11                                                                                  |                                                                    |                                                                         |     |
| Αιτούμενο Ποσο                                                                                                    | ó: 100                                                                              |                                                                    |                                                                         |     |
| Αυσλαμβάνω την μπογοέωση να τηρώ                                                                                    |                                                                                     | ο των πουσοτύπων                                                   | δικαιολουστικών των ατομικών μου                                        |     |
| αιτημάτων και να τα προσκομίσω στις (<br>οποτεδήποτε μου ζητηθεί.                                                   | απέντε (3) ετη το σύνολ<br>αρμόδιες υπηρεσίες του Ε(                                | ΟΠΥΥ, εντός 20 ημε                                                 | ερών από την ενημέρωσή μου,                                             |     |
| Με ατομική μου ευθύνη και γνωρίζοντα<br>παρ. 6 του άρθρου 22 του Ν. 1599/198<br>συνυποβάλλω με το ηλεκτρονικό μου α | ς τις κυρώσεις του νόμου γ<br>6, δηλώνω ότι τα ατομικά<br>ίτημα και το αιτούμενο πο | για ψευδή δήλωση,<br>μου στοιχεία, τα αντ<br>σό, είναι αληθή και α | που προβλέπονται από τις διατάξεις<br>ήγραφα εγγράφων τα οποία<br>ορθά. | της |
|                                                                                                    |                                                                                     |                                                                    |                                                                         |     |
|                                                                                                    |                                                                                     |                                                                    |                                                                         |     |
|                                                                                                    |                                                                                     |                                                                    |                                                                         |     |
|                                                                                                    |                                                                                     |                                                                    |                                                                         |     |
|                                                                                                    |                                                                                     |                                                                    |                                                                         |     |
|                                                                                                    |                                                                                     |                                                                    | Υπογραφή Ασφαλισμένου                                                   |     |

Δημιουργείται σε νέο παράθυρο Προβολή της Αίτησης ώστε να επιβεβαιωθεί από τον χρήστη ότι όλα έχουν γίνει ορθώς. Σε περίπτωση μη συμφωνίας υπάρχει η επιλογή επιστροφής στην οθόνη καταχώρησης και η διόρθωση των στοιχείων.

Το βήμα της προβολής είναι υποχρεωτικό να γίνει από τον χρήστη για να προχωρήσει στο επόμενο.

Βήμα: Υποβολή Αιτήματος – Λήψη sms στο κινητό του πολίτη

Γίνεται τελική υποβολή του αιτήματος. Ο χρήστης λαμβάνει το αντίστοιχο μήνυμα με τον αριθμό αίτησης και την ΠΕ.ΔΙ ΕΟΠΥΥ που κατατέθηκε το αίτημα του.

Επίσης, ενημερώνεται ότι στο εξής δύναται να παρακολουθεί όλη την διαδικασία μέχρι την αποζημίωση του από τον προσωπικό του ΦΑΥ στην επιλογή <u>https://fay.eopyy.gov.gr</u>

Η σύνδεση του ασφαλισμένου στο ΦΑΥ γίνεται με τους προσωπικούς του κωδικούς taxis.

Βήμα: Εκτύπωση Αποδεικτικού για υπογραφή από τον ασφαλισμένο

#### Δημιουργία Αιτήματος – Μη ὑπαρξη γνωμἁτευσης

Μια ηλεκτρονική γνωμάτευση που φέρει την ένδειξη *Απαιτείται Απόφαση ΑΥΣ* όπως αναφέρεται παρακάτω δύναται να εμφανιστεί στις διαθέσιμες για δημιουργία αιτήματος μόνο αν λάβει έγκριση. Ο πολίτης απευθύνεται στο γιατρό του ή φαρμακοποιό/ πάροχο οπτικών του προκειμένου να αποστείλει ηλεκτρονικά την γνωμάτευση για έγκριση.

|                          |                             | Σελίδα 1 απο 1                                                                   |
|--------------------------|-----------------------------|----------------------------------------------------------------------------------|
|                          |                             | Ημερομηνία : 19/10/2020                                                          |
|                          |                             | Ο22020027012963<br>ΓΝΩΜΑΤΕΥΣΗ ΠΑΡΟΧΩΝ ΕΚΠΥ<br>ΑΠΑΙΤΕΙΤΑΙ ΑΠΟΦΑΣΗ ΥΠΕΡΒΑΣΗΣ (ΑΥΣ) |
| Δ Μ Κ Δ Εξεταζόμενου     | -1                          | Α/Α Γνωμάτευσης (σε μήνες): 1                                                    |
| Ονομ/μο Εξεταζόμενου     | :<br>:                      | · · · · · · · · · · · · · · · · · · ·                                            |
| orompo Egenaçoperos      |                             |                                                                                  |
| Διεύθυνση                | :ΠΑΡΙΣΑ 1                   | <b>Τ.Κ. :</b> 28200 Πόλη :ΠΑΛΙΚΗΣ                                                |
| Τηλέφωνο                 | :2108110201                 | e-mail :                                                                         |
| Ημερ.Γέννησης            | :12/06/1986                 | Α.Μ.Κ.Α. Ιατρού :2000000                                                         |
| Ο(Η) υπογεγραμμένος Ιατι | ρός με Α.Φ.Μ.;              | ΟΦΘΑΛΜΙΑΤΡΟΣ                                                                     |
| Υγειονομική Δομή         | :Νοσοκομεί                  | ΔΑΙΚΟ ΓΕΝΙΚΟ ΝΟΣΟΚΟΜΕΙΟ                                                          |
|                          |                             |                                                                                  |
| Εξέτασα τον ανωτέρω ασθ  | <b>ενή την</b> : 19/10/2020 | ) Κατηγορία Παροχής : Οπτικά                                                     |
| Διάρκεια Ισχύος Από      | :19/10/2020                 | Διάρκεια Ισχύος Έως : 18/11/2020                                                 |
| Περιγρ                   | σαφή Υλικού                 | Μηνιαία Πόσοτητα<br>(τμχ)/ Κατανάλωση (Ιt)<br>Διάγνωσης Περιγραφή Διάγνωσης      |
|                          |                             | Η52 Διαταραχες της διαθλασης και της προσαρμογης                                 |
| 00031 ΓΥΑΛΙΑ ΟΡΑΣΕΩΣ     | Σ ΚΟΝΤΑ                     | 1                                                                                |
|                          |                             |                                                                                  |
|                          |                             |                                                                                  |
| Σχόλια: fhgkh.jkg        |                             | Συμμετοχή: Ο %                                                                   |

# Αίτημα για Ειδική Αγωγή

Οι ηλεκτρονικές γνωματεύσεις της Ειδικής Αγωγής προϋποθέτουν κάθε φορά έγκριση προκειμένου να εμφανιστούν διαθέσιμες για δημιουργία αιτήματος.

Που σημαίνει ότι μετά την έκδοση τους ο ιατρός την αποστέλλει προς έγκριση. Μόλις και εάν λάβουν θετική έγκριση είναι διαθέσιμες για δημιουργία ηλεκτρονικού αιτήματος. Ο πολίτης απευθύνεται στον ιατρό του προκειμένου να λάβει ενημέρωση για την έγκριση ή με πρόσβαση στο ΦΑΥ του.

#### Αίτημα για Θαλασσαιμικό

Υπάρχει απαγορευτικός έλεγχος να υπάρχει ο ασφαλισμένος καταχωρημένος στο Μητρώο Θαλασσαιμικών του ΕΟΠΥΥ.

Σε περίπτωση που δεν είναι πρέπει πρώτα να απευθυνθεί στον ιατρό του, προκειμένου να καταχωρηθεί και κατόπιν να μπορέσει να υποβάλλει δαπάνη.

# Αίτημα για Αιμοκαθαρούμενο

Υπάρχει απαγορευτικός έλεγχος να υπάρχει για τον ασφαλισμένο ηλεκτρονική γνωμάτευση Αιμοκάθαρσης.

## Χρήσιμοι Σύνδεσμοι:

Κεντρική Σελίδα ΕΟΠΥΥ

www.eopyy.gov.gr

Στοιχεία Επικοινωνίας Περιφερειακών Διευθύνσεων

https://eopyy.gov.gr/sites/ALL

Φάκελος Ασφάλισης Υγείας ΦΑΥ https://eservices.eopyy.gov.gr/eHealthInsuranceRecordInsPerson/login.xhtml;

Οδηγίες ΦΑΥ για ασφαλισμένο

https://eopyyfiles.blob.core.windows.net/eopyysite/ServiceCategories/7e382ff6-fd7c-46f1bef5-cd5a8b545387.pdf